## **Idealpos 8 Build 2 - Update History**

#### **Update Details:**

| HOLD PRINT FUNCTION                                                                                                    | 2      |
|----------------------------------------------------------------------------------------------------|--------|
| IP-412 – Hold Print Function – Option to automatically release to kitchen after number of minutes<br>IP-4489 – Hold Print Function – Option to send Beverages to Kitchen immediately | 2<br>5 |
| INTERFACES – ECOMMERCE                                                                                                    | 16     |
| IP-4453 – ECOMMERCE ORDERS – OPTION FOR KITCHEN PRINTS TO BE DELAYED UNTIL CLOSER TO EXPECTED/DELIVERY TIME                                                                          | 16     |
| RECEIPTS                                                                                                    | 17     |
| IP-4486 – NMI Compliance – Per Litre Stock Items on Receipts                                                                                                    | 17     |

#### **Hold Print Function**

#### IP-412 – Hold Print Function – Option to automatically release to kitchen after number of minutes

This function adds the ability to specify a number of minutes that Idealpos will wait before it automatically releases a Held Order to the Kitchen. This may be useful in cases where staff forget to either use the "Make this the Last Order" or "Finalise & Print" buttons. Once the number of minutes entered have lapsed, all items in the Held Order will be printed to the Kitchen.

Note that the number of minutes count from the time the last items were saved or added to the Held Order. E.g. If the number of minutes is set to 5 and additional items are added to the Held Order after 4 minutes since the original items were saved, the timer will start again. When no additional items have been added to the Held Order for the number of minutes specified, the order will then be released to the Kitchen Printer(s).

It is assumed that your system is already configured for the Hold Print function before completing the below steps. If you would like further details on how to configure the Hold Print function, <u>click here</u> to go to the Setup Hold Print topic in the User Guide.

To configure and use this function, go to: Back Office > Setup > Global Options > Restaurant. In the Hold Print Function section – Automatically Print to Kitchen after # minutes, enter the number of minutes that you want Idealpos to wait before it automatically prints to Kitchen.

Close the Global Options window to save your change.

| I Options<br>(Site 1)  |          |            |             |            |              |                  |                                |            |                |             |                  | S |
|------------------------|----------|------------|-------------|------------|--------------|------------------|--------------------------------|------------|----------------|-------------|------------------|---|
| I Miscellaneous F      | urchases | Restaurant | Customers   | Sales      | Reservations | Accounting       | Credit Notes/<br>Gift Vouchers | Interfaces | Printing       | Gaming      | Other<br>Options |   |
| Defined Table Status B | uttons — |            |             |            |              | Miscellaneous    |                                |            |                |             |                  |   |
| Button Caption         | Table    | Caption    | Instruction | Item to KP |              | Not Ord          | dered Alert Time 2             | min        |                |             |                  |   |
|                        | Entree   |            |             | 1003014    | -            | Bi               | ill not Paid Time 2            | min        |                |             |                  |   |
| MAINS AWAY             | Mains    |            |             | 1003015    | ~            | Food Ord         | lered Alert Time 2             | 0 min      |                |             |                  |   |
| DESSERT AWAY           | Desse    | rts        |             | 1003016    | >            | (                | Clerk Reset Time               | sec        |                |             |                  |   |
| DRINKS AWAY            | Drinks   |            |             | 1003017    | >            | Table            | Details Unlock                 |            |                |             |                  |   |
| i                      |          |            |             |            | >            | Bill Print Su    | rcharge Percent                | Text       | CREDIT CA      | RD          |                  |   |
| Status                 |          |            |             |            |              | - Hold Print Fun | ction                          |            |                |             |                  |   |
|                        | Caption  | n          |             |            |              | Automaticall     | v Print to Kitchen             | ttar       | minuter        |             | _                |   |
| Ready                  | Ready    |            |             |            |              | Automatical      | y Fine to kitchen e            |            | initiates      |             | distaly          |   |
| Seated                 | Seated   | ł          |             |            |              |                  |                                | AIW        | ays Print Deve | erages imme | ulately          |   |
| Unprinted              | Unprir   | nted       |             |            |              |                  |                                |            |                |             |                  |   |
| Sent to Kitchen        | Printed  | ł          |             |            |              |                  |                                |            |                |             |                  |   |
| Served                 | Served   | ł          |             |            |              |                  |                                |            |                |             |                  |   |
| Bill Presented         | Bill Pri | nt         |             |            |              |                  |                                |            |                |             |                  |   |
| To Clean               | Clean    |            |             |            |              |                  |                                |            |                |             |                  |   |
| Reserved               | Reserv   | ved        |             |            |              |                  |                                |            |                |             |                  |   |
| ons                    |          |            |             |            |              |                  |                                |            |                |             |                  |   |
|                        | Name     | Sta        | rt E        | ind        |              |                  |                                |            |                |             |                  |   |
| Session 1 Bre          | cky      | 5 :        | 00 10       | 00:00      |              |                  |                                |            |                |             |                  |   |
| 2 Lun                  | ch       | 10:        | 00 15       | 5 :00      |              |                  |                                |            |                |             |                  |   |
| 3 Dini                 | ner      | 15 :       | 00 23       | 3 :00      |              |                  |                                |            |                |             |                  |   |
| 4                      |          | 3          | 00          | :00        |              |                  |                                |            |                |             |                  |   |
| 5                      |          | 0          | 00          | :00        |              |                  |                                |            |                |             |                  |   |
|                        |          |            |             |            |              |                  |                                |            |                |             |                  |   |

Go to the POS Screen, then add items to the sale.

Press the "Hold Print" button and enter an Order Number using the on-screen numeric keypad, then press the "First Order #" button.

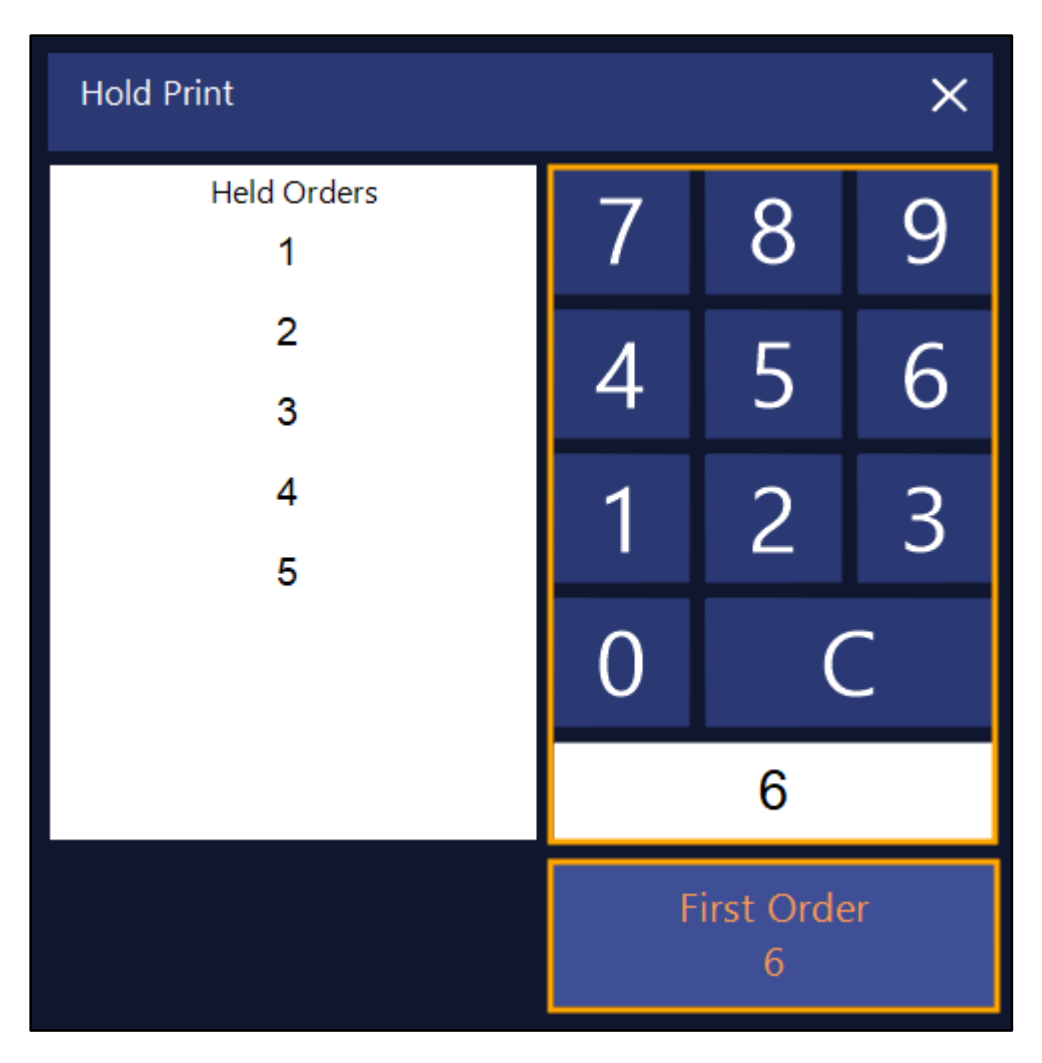

Hold Print will be displayed at the top of the POS Screen.

| 28 Oct 13:07 Adult ID: 28-Oct-2003<br>POS 100 Jeremy STANDARD #589 | HELD<br>ORDERS | 5 | Hold Print 6 |       |
|--------------------------------------------------------------------|----------------|---|--------------|-------|
| CAPPUCCINO                                                         |                |   | 1            | 3.50  |
| FLAT WHITE                                                         |                |   | 1            | 3.50  |
| SHORT BLACK                                                        |                |   | 1            | 3.00  |
| PASTA                                                              |                |   | 1            | 11.00 |
| BEEF                                                               |                |   | 1            | 13.00 |
| LAMB                                                               |                |   | 1            | 12.00 |
| DUCK                                                               |                |   | 1            | 14.00 |
|                                                                    |                |   |              |       |
|                                                                    |                |   |              |       |
|                                                                    |                |   |              |       |
|                                                                    |                |   |              |       |
|                                                                    |                |   | \$61         |       |
| 7x                                                                 |                |   | 201          | J.00  |

Tender the sale off by pressing the ENTER button and select a Tender.

After the number of minutes that were configured have lapsed, Idealpos will automatically release the Held Order to the Kitchen.

```
HELD ORDER 6
   *
                        *
            28-Oct-2021
1:13pm
Jeremy
 - - - B E V E R A G E - - -
1 x C A P P U C C I N O
1×FLAT WHITE
1×SHORT BLACK
   *
     HELD ORDER 6
                        *
1:13pm
            28-Oct-2021
Jeremy
```

```
- - - - E N T R E E - - - -
1 x P A S T A
1 x B E E F
1 x L A M B
1 x D U C K
```

#### Return to top

#### Return to top

#### **IP-4489 – Hold Print Function – Option to send Beverages to Kitchen immediately**

When an order that contains Beverage Items and other items is held using the Hold Print Function and the new "Always Print Beverages immediately" option is enabled, Idealpos will immediately print all the Beverage Items to the Kitchen Printers. Any other non-beverage Stock Items will be held from printing via the Hold Print Function until the Clerk either presses the "Finalise and Print" button, or until the Clerk saves the last items to the Held Order using the the "Make this the Last Order" button.

This functionality is useful in venues where customers want their drinks prioritised and served before their meals.

Before configuring this functionality, ensure that your system is configured for the Hold Print function. Further details on setting up the Hold Print Function are located in the Hold Print Function > Setup Hold Print topic of the User Guide. Alternatively, you can <u>click here</u> to go to the Setup Hold Print topic in the User Guide.

To configure and use this function, go to: Back Office > Setup > Global Options > Restaurant. Enable "Always Print Beverages immediately".

| Global<br>Site 1 (S | Options<br>Site 1) |           |            |             |            |       |         |                 |                                  |       |        |               |             |                  | S | Х |
|---------------------|--------------------|-----------|------------|-------------|------------|-------|---------|-----------------|----------------------------------|-------|--------|---------------|-------------|------------------|---|---|
| General             | Miscellaneous      | Purchases | Restaurant | Customers   | Sales      | Reser | vations | Accounting      | Credit Notes/<br>Gift Vouchers   | Inte  | rfaces | Printing      | Gaming      | Other<br>Options |   |   |
| User-De             | fined Table Status | Buttons — |            |             |            |       |         | - Miscellaneous |                                  |       |        |               |             |                  |   |   |
|                     | Button Caption     | Table     | Caption    | Instruction | ltem to KP |       |         | Not Ord         | ered Alert Time                  | 2     | min    |               |             |                  |   |   |
|                     | ENTREE AWAY        | Entree    |            |             | 1003014    | >     |         | Bi              | II not Paid Time                 | 2     | min    |               |             |                  |   |   |
|                     | MAINS AWAY         | Mains     |            |             | 1003015    | >     |         | East Ord        | ared Alast Time                  | 20    | min    |               |             |                  |   |   |
|                     | DESSERT AWAY       | Desser    | rts        |             | 1003016    | >     |         | Food Ord        | ered Alert Time                  | 20    | min    |               |             |                  |   |   |
|                     | DRINKS AWAY        | Drinks    |            |             | 1003017    | >     |         | C               | lerk Reset Time                  | 0     | sec    |               |             |                  |   |   |
|                     |                    |           |            |             |            | >     |         | Table<br>Permis | Details Unlock<br>sions Password |       |        |               |             |                  |   |   |
|                     |                    |           |            |             |            | >     |         | Bill Print Su   | rcharge Percent                  |       | Text   | CREDIT CA     | RD          |                  |   |   |
|                     |                    |           |            |             |            |       |         |                 |                                  |       |        |               |             |                  |   |   |
| Table St            | tatus              |           |            |             |            |       |         | Hold Print Fund | ction                            |       |        |               |             |                  |   |   |
|                     |                    | Caption   | n          |             |            |       |         | Automatically   | Print to Vitchen                 | ofter |        | ninuter       |             |                  |   |   |
|                     | Ready              | Ready     |            |             |            |       |         | Automatically   | Fine to Kitchen                  | arter |        | mutes         |             |                  |   |   |
|                     | Seated             | Seated    | ł          |             |            |       |         |                 |                                  |       | Alwa   | ays Print Bev | erages imme | diately          |   |   |
|                     | Unprinted          | Unprin    | nted       |             |            |       |         |                 |                                  |       |        |               |             |                  |   |   |

Close the Global Options window to save your change.

Return to top

In order for this function to correctly identify which items are a Beverage item, the Stock Item's Department must be linked to a Sales Category called BEVERAGE.

Go to: Back Office > File > Sales > Sales Categories. Ensure that you have a Sales Category called BEVERAGE.

|                | Sales Categories<br>11 records |               |  |  |  |  |  |  |  |
|----------------|--------------------------------|---------------|--|--|--|--|--|--|--|
| Search         | Code                           | Description   |  |  |  |  |  |  |  |
| >              | 1                              | FOOD          |  |  |  |  |  |  |  |
| NA 177         | 2                              | BEVERAGE      |  |  |  |  |  |  |  |
| Modify         | 3                              | RETAIL        |  |  |  |  |  |  |  |
|                | 4                              | GROCERIES     |  |  |  |  |  |  |  |
| Add            | 5                              | FUEL          |  |  |  |  |  |  |  |
| _              | 6                              | MEMBERSHIPS   |  |  |  |  |  |  |  |
|                | 7                              | ADMISSIONS    |  |  |  |  |  |  |  |
| <u>D</u> elete | 8                              | SERVICES      |  |  |  |  |  |  |  |
|                | 9                              | LANDSCAPE     |  |  |  |  |  |  |  |
|                | 10                             | MISCELLANEOUS |  |  |  |  |  |  |  |
|                | 11                             | epay          |  |  |  |  |  |  |  |
|                |                                |               |  |  |  |  |  |  |  |

If a BEVERAGE Sales Category does not exist, it may be created by pressing the "Add" button on the top-left corner of the Sales Categories window, entering "BEVERAGE" into the Description then pressing "Save".

|              |   | Sales Categories<br>Modify 2                                                 |
|--------------|---|------------------------------------------------------------------------------|
| <u>S</u> ave | • |                                                                              |
|              |   | Code 2<br>Description BEVERAGE<br>Add to FOOD Total<br>Add to BEVERAGE Total |

Ensure that the Departments used by your Beverage Items are also linked to the BEVERAGE Sales Category. Go to: Back Office > File > Sales > Departments.

If your system already had a BEVERAGE Sales Category, you may sort by the Sales Category column by pressing the Sales Category column header.

All Departments that are linked to the BEVERAGE Sales Category will be grouped together, similar to the below example:

| (              | Departmer<br>100 records | Departments<br>100 records |                |  |  |  |  |  |  |  |
|----------------|--------------------------|----------------------------|----------------|--|--|--|--|--|--|--|
| Search         | Code                     | Description                | Sales Category |  |  |  |  |  |  |  |
| >              | 227                      | SPARKLING GLS              | BEVERAGE       |  |  |  |  |  |  |  |
|                | 219                      | SPIRIT BTL                 | BEVERAGE       |  |  |  |  |  |  |  |
| <u>M</u> odify | 220                      | SPIRITS                    | BEVERAGE       |  |  |  |  |  |  |  |
|                | 222                      | LIQUEURS                   | BEVERAGE       |  |  |  |  |  |  |  |
| Add            | 224                      | APERITIFS                  | BEVERAGE       |  |  |  |  |  |  |  |
|                | 234                      | DRINK MODS                 | BEVERAGE       |  |  |  |  |  |  |  |
|                | 226                      | SPARKLING BTL              | BEVERAGE       |  |  |  |  |  |  |  |
| <u>D</u> elete | 216                      | RTDS                       | BEVERAGE       |  |  |  |  |  |  |  |
|                | 228                      | WHITE WINE BTL             | BEVERAGE       |  |  |  |  |  |  |  |
|                | 229                      | WHITE WINE GLS             | BEVERAGE       |  |  |  |  |  |  |  |
|                | 230                      | RED WINE BTL               | BEVERAGE       |  |  |  |  |  |  |  |
|                | 231                      | RED WINE GLS               | BEVERAGE       |  |  |  |  |  |  |  |
|                | 232                      | DESSERT BTL                | BEVERAGE       |  |  |  |  |  |  |  |
|                | 233                      | DESSERT GLS                | BEVERAGE       |  |  |  |  |  |  |  |
|                | 225                      | COCKTAILS                  | BEVERAGE       |  |  |  |  |  |  |  |
|                | 209                      | POTS                       | BEVERAGE       |  |  |  |  |  |  |  |
|                | 201                      | TEA                        | BEVERAGE       |  |  |  |  |  |  |  |
|                | 202                      | COFFEE                     | BEVERAGE       |  |  |  |  |  |  |  |
|                | 203                      | HOT DRINK MODS             | BEVERAGE       |  |  |  |  |  |  |  |
|                | 204                      | WATER                      | BEVERAGE       |  |  |  |  |  |  |  |
|                | 205                      | SOFT DRINK                 | BEVERAGE       |  |  |  |  |  |  |  |
|                | 206                      | JUICE                      | BEVERAGE       |  |  |  |  |  |  |  |
|                | 218                      | RTDS CARTONS               | BEVERAGE       |  |  |  |  |  |  |  |
|                | 208                      | BEER KEGS                  | BEVERAGE       |  |  |  |  |  |  |  |
|                | 217                      | RTDS PACKS                 | BEVERAGE       |  |  |  |  |  |  |  |
|                | 210                      | SCHOONERS                  | BEVERAGE       |  |  |  |  |  |  |  |
|                | 211                      | PINTS                      | BEVERAGE       |  |  |  |  |  |  |  |
|                | 212                      | JUGS                       | BEVERAGE       |  |  |  |  |  |  |  |
|                | 213                      | SINGLE BEER                | BEVERAGE       |  |  |  |  |  |  |  |
|                | 214                      | PACK BEER                  | BEVERAGE       |  |  |  |  |  |  |  |
|                | 215                      | CARTON BEER                | BEVERAGE       |  |  |  |  |  |  |  |
|                | 223                      | APERITIFS BTL              | BEVERAGE       |  |  |  |  |  |  |  |
|                | 207                      | MILKS                      | BEVERAGE       |  |  |  |  |  |  |  |
|                | 221                      | LIQUEURS BTL               | BEVERAGE       |  |  |  |  |  |  |  |

#### Return to top

To link a Department to the BEVERAGE Sales Category, select it from the list and press the "Modify" button located on the top-left corner of the window.

| ۲              | Departmen<br>100 records | Departments<br>100 records |                |  |  |  |  |  |  |  |  |
|----------------|--------------------------|----------------------------|----------------|--|--|--|--|--|--|--|--|
| Search         | Code                     | Description                | Sales Category |  |  |  |  |  |  |  |  |
| >              | 225                      | COCKTAILS                  | BEVERAGE       |  |  |  |  |  |  |  |  |
|                | 209                      | POTS                       | BEVERAGE       |  |  |  |  |  |  |  |  |
| Modify         | 201                      | TEA                        | BEVERAGE       |  |  |  |  |  |  |  |  |
|                | 202                      | COFFEE                     | BEVERAGE       |  |  |  |  |  |  |  |  |
| Add            | 203                      | HOT DRINK MODS             | BEVERAGE       |  |  |  |  |  |  |  |  |
|                | 204                      | WATER                      | BEVERAGE       |  |  |  |  |  |  |  |  |
|                | 205                      | SOFT DRINK                 | BEVERAGE       |  |  |  |  |  |  |  |  |
| <u>D</u> elete | 206                      | JUICE                      | BEVERAGE       |  |  |  |  |  |  |  |  |

From the Sales Category dropdown box, select BEVERAGE, then press the "Save" button on the top-left corner of the window.

|                | Departments<br>Modify 202                                                                                                    |
|----------------|----------------------------------------------------------------------------------------------------|
| <u>S</u> ave 🗲 | C- 1- 202                                                                                                    |
|                | Code 202                                                                                                    |
|                | Description COFFEE                                                                                                    |
|                | Sales Category BEVERAGE                                                                                                    |
|                | Print Group BEVERAGE X<br>RETAIL<br>GROCERIES<br>FUEL<br>MEMBERSHIPS<br>ADMISSIONS<br>SERVICES<br>LANDSCAPE<br>Adult Restriction |

You may repeat this process for all Departments that are required to be linked to the BEVERAGE Sales Category.

Return to top

The final step to setting up this function is to ensure that your Beverage Stock Items are linked to a Department which has been associated with the BEVERAGE Sales Category.

Go to: Back Office > File > Stock Control > Stock Items.

Search for Beverage Stock Items.

They should be linked to a Department which is associated with the BEVERAGE Sales Category.

| (                   | Stock Items<br>59 records |                      |                   |            |  |  |  |  |  |  |
|---------------------|---------------------------|----------------------|-------------------|------------|--|--|--|--|--|--|
| Search              | Code                      | Description          | Kitchen           | Department |  |  |  |  |  |  |
| Code >              |                           |                      |                   | soft drink |  |  |  |  |  |  |
|                     | 205001                    | COKE 250ML BTL       | COKE 250ML BTL    | SOFT DRINK |  |  |  |  |  |  |
| <u>M</u> odify      | 205002                    | DIET COKE 250ML BTL  | DIET COKE 250ML B | SOFT DRINK |  |  |  |  |  |  |
|                     | 205003                    | COKE ZERO 250ML BTL  | COKE ZERO 250ML   | SOFT DRINK |  |  |  |  |  |  |
| <u>A</u> dd         | 205004                    | SPRITE 250ML BTL     | SPRITE 250ML BTL  | SOFT DRINK |  |  |  |  |  |  |
|                     | 205005                    | DRY GINGER 250ML BTL | DRY GINGER 250ML  | SOFT DRINK |  |  |  |  |  |  |
| <u>D</u> iscontinue | 205006                    | TONIC 250ML BTL      | TONIC 250ML BTL   | SOFT DRINK |  |  |  |  |  |  |
|                     | 205101                    | COKE CAN             | COKE CAN          | SOFT DRINK |  |  |  |  |  |  |
| <u>E</u> nquiry     | 205102                    | DIET COKE CAN        | DIET COKE CAN     | SOFT DRINK |  |  |  |  |  |  |
| - • •               | 205103                    | COKE ZERO CAN        | COKE ZERO CAN     | SOFT DRINK |  |  |  |  |  |  |
| Locations           | 205104                    | SPRITE CAN           | SPRITE CAN        | SOFT DRINK |  |  |  |  |  |  |
|                     | 205105                    | LIFT CAN             | LIFT CAN          | SOFT DRINK |  |  |  |  |  |  |
| Promotions          | 205106                    | DRY GINGER CAN       | DRY GINGER CAN    | SOFT DRINK |  |  |  |  |  |  |
| Promotions          | 205107                    | FANTA CAN            | FANTA CAN         | SOFT DRINK |  |  |  |  |  |  |
| Alternate           | 205108                    | TONIC CAN            | TONIC CAN         | SOFT DRINK |  |  |  |  |  |  |
| Codes               | 205201                    | COKE 600ML           | COKE 600ML        | SOFT DRINK |  |  |  |  |  |  |
|                     | 205202                    | DIET COKE 600ML      | DIET COKE 600ML   | SOFT DRINK |  |  |  |  |  |  |
| Сору                | 205203                    | COKE ZERO 600ML      | COKE ZERO 600ML   | SOFT DRINK |  |  |  |  |  |  |
| Supplier            | 205204                    | SPRITE 600ML         | SPRITE 600ML      | SOFT DRINK |  |  |  |  |  |  |
| Codes               | 205205                    | LIFT 600ML           | LIFT 600ML        | SOFT DRINK |  |  |  |  |  |  |
|                     | 205206                    | DRY GINGER 600ML     | DRY GINGER 600ML  | SOFT DRINK |  |  |  |  |  |  |

If a Stock Item needs to have the Department modified, select the Stock Item from the list and press the Modify button on the top-left hand corner of the window.

|                |   | Stock Items<br>59 records  |  |
|----------------|---|----------------------------|--|
| Search         |   | Code Description           |  |
| Code           | > |                            |  |
|                |   | 205001 COKE 250ML BTL      |  |
| <u>M</u> odify |   | 203002 DIET COKE 250ML BTL |  |

Select the required Department from the list, then press the "Save" button on the top-left corner of the window.

|                  | Stock Items<br>Modify 205001 | <u>G</u> eneral | A <u>d</u> vanced | Indirect Item | <u>V</u> ariants |            |        |          | Last Modified 04 Oct 2016 | Х        |
|------------------|------------------------------|-----------------|-------------------|---------------|------------------|------------|--------|----------|---------------------------|----------|
| <u>S</u> ave     |                              |                 |                   |               |                  |            |        |          |                           |          |
| <u>K</u> eyboard | Stock Code 20                | 05001           |                   |               |                  | Department | 205    | >        | SOFT DRINK                | -        |
|                  | Description C                | OKE 250ML BTL   |                   | (14)          |                  | Scan Code  | 984536 | 69754697 | SOFT DRINK<br>SOFTWARE    | <b>_</b> |
|                  | Kitchen Description          | OKE 250ML BTL   |                   | (14)          |                  |            |        |          | SPARKLING BTL             |          |
|                  | Long Description             | OKE 250ML BTL   |                   |               |                  |            |        | (1)      | SPIRIT BTL                |          |
|                  |                              |                 |                   |               |                  |            |        |          | SPIRITS                   |          |
|                  |                              |                 |                   |               |                  |            |        |          | TOOLS & EQUIPMENT         | -        |

Return to top

Once completed, the Hold Print function is ready for use.

Go to the POS Screen by pressing the POS button on the top-left corner of the Back Office.

| ۱    | Idealpos | s v8 Build 1 Dev | Rev 57 Ideal | oos user 🔅 |
|------|----------|------------------|--------------|------------|
| File | Enquiry  | Transactions     | Accounting   | Listings   |
| POS  |          |                  |              | \$         |
| 🔺 Fu | nctions  |                  |              |            |

Add any Beverage Items to the sale and add any other non-Beverage Items to the sale.

| 27 Oct 16:38 Adult ID: 27-Oct-2003<br>POS 100 Jeremy STANDARD #574 | HELD<br>ORDERS | 5 |    |       |
|--------------------------------------------------------------------|----------------|---|----|-------|
| COKE 250ML BTL                                                     |                |   | 1  | 3.50  |
| DIET COKE 250ML BTL                                                |                |   | 1  | 3.50  |
| COKE ZERO 250ML BTL                                                |                |   | 1  | 3.50  |
| SPRITE 250ML BTL                                                   |                |   | 1  | 3.50  |
| PASTA                                                              |                |   | 1  | 11.00 |
| BEEF                                                               |                |   | 1  | 13.00 |
| LAMB                                                               |                |   | 1  | 12.00 |
| DUCK                                                               |                |   | 1  | 14.00 |
|                                                                    |                |   |    |       |
|                                                                    |                |   |    |       |
|                                                                    |                |   |    |       |
| 8x                                                                 |                |   | \$ | 64.00 |

Press the "Hold Print" button that would have been configured as part of the Hold Print Setup process (outlined here in the User Guide).

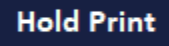

Enter an Order Number using the on-screen numeric keypad, then press "First Order".

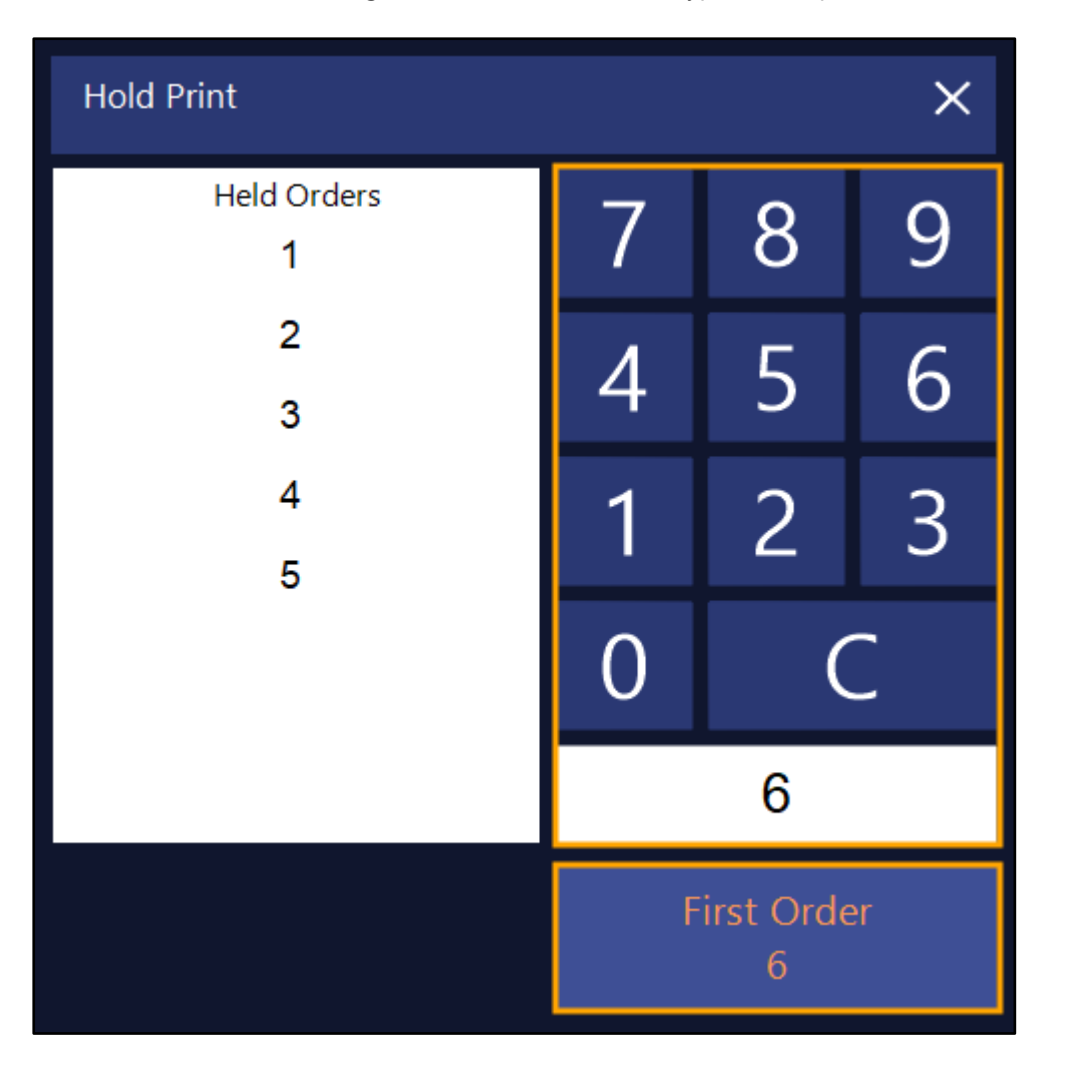

"Hold Print #" (where # is the Order Number entered) will appear at the top of the sale window.

| 27 Oct 16:44 Adult ID: 27-Oct-2003<br>POS 100 Jeremy STANDARD #574 | HELD<br>ORDERS | 5 | Hold Print 6 | $\bullet$ |
|--------------------------------------------------------------------|----------------|---|--------------|-----------|
| COKE 250ML BTL                                                     |                |   | 1            | 3.50      |
| DIET COKE 250ML BTL                                                |                |   | 1            | 3.50      |
| COKE ZERO 250ML BTL                                                |                |   | 1            | 3.50      |
| SPRITE 250ML BTL                                                   |                |   | 1            | 3.50      |
| PASTA                                                              |                |   | 1            | 11.00     |
| BEEF                                                               |                |   | 1            | 13.00     |
| LAMB                                                               |                |   | 1            | 12.00     |
| DUCK                                                               |                |   | 1            | 14.00     |
|                                                                    |                |   |              |           |
|                                                                    |                |   |              |           |
|                                                                    |                |   |              |           |
| 8x                                                                 |                |   |              | \$64.00   |

#### Return to top

You may now Tender the sale by pressing the ENTER button on the POS Screen and taking payment.

| 27 Oct 16:46 Adult ID: 27-Oct-2003<br>POS 100 Jeremy STANDARD #574 | HELD<br>ORDER S | 5 Hold Print 6 |                      |             |            |   |                |     | ×    |
|--------------------------------------------------------------------|-----------------|----------------|----------------------|-------------|------------|---|----------------|-----|------|
| COKE 250ML BTL<br>DIET COKE 250ML BTL<br>COKE ZERO 250ML BTL       |                 | 1<br>1<br>1    | 3.50<br>3.50<br>3.50 | RECEIPT     | CLERK      | 7 | 8              | 9   | CL   |
| SPRITE 250ML BTL<br>PASTA                                          |                 | 1              | 3.50<br>11.00        | PRICE LEVEL | 5% ST DISC | 4 | -              | C   | NO   |
| BEEF                                                               |                 | 1              | 13.00                | CUSTOMER    | 5% ITEM    | 4 | 5              | 6   | SALE |
| LAMB<br>DUCK                                                       |                 | 1<br>1         | 12.00<br>14.00       | BAR TAB     | REFUND     | 1 | 2              | 2   | v    |
|                                                                    |                 |                |                      | PENDING     | VOID SALE  | L | 2              | 5   | ~    |
| 8x                                                                 |                 |                | \$64.00              | TABLE MAP   | VOID       | 0 | •              | EN  | TER  |
| CASH                                                               |                 |                |                      |             |            |   | -              |     | 100  |
| EFTPOS                                                             |                 |                |                      |             |            |   | AUSTRALIA      | N.  | No.  |
| AMEX/DINERS                                                        |                 |                |                      |             | 64.00      |   | 9              |     | 50   |
| POINTS                                                             |                 |                |                      |             |            |   | ALETTALIA      |     | 20   |
| LAYBY                                                              |                 |                |                      |             |            |   | AUSTRALIA      | E   | 6    |
| GV REDEEM                                                          |                 |                |                      | Bal         |            |   |                | 10  |      |
| CREDIT NOTE                                                        |                 |                |                      |             |            |   |                |     | 5    |
| ACCOUNT                                                            |                 |                |                      |             |            |   | and the second | - E | 0    |

After tendering, the Customer Receipt will be printed (if Receipt was enabled).

IDEALPOS 1/212 Curtin Ave West Eagle Farm QLD 4009 Australia TAX INVOICE 123-456-789-11 #000574-100 Jeremy 27-Oct-2021 16:47:13 \* \* \* ORDER 6 \* \* \* - - - - E N T R E E - - - -PASTA\* \$11.00 BEEF\* \$13.00 LAMB\* \$12.00 DUCK\* \$14.00 - - - - B E V E R A G E - - - -COKE 250ML BTL\* \$3.50 DIET COKE 250ML BTL\* \$3.50 \$3.50 COKE ZERO 250ML BTL\* SPRITE 250ML BTL\* \$3.50 TOTAL \$64.00 \_\_\_\_\_ \$5.82 GST Amount CASH \$ 6 4 . 0 0 FOOD TOTAL \$50.00 BEVERAGE TOTAL \$14.00 Other Categories TOTAL \$0.00 \*indicates taxable supply Powered by Idealpos

Beverage Items in the order will be printed to the Kitchen immediately.

\* 6 \* 4:47pm 27-Oct-2021 Jeremy ----BEVERAGE----1xCOKE 250ML BTL 1xDIET COKE 250ML BTL 1xCOKE ZERO 250ML BTL 1xSPRITE 250ML BTL Return to top

The non-beverage items will remain in the held order.

To print the non-beverage items to the Kitchen, press the "Held Orders" button at the top of the POS Screen.

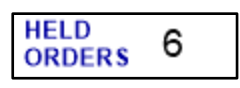

Select the Order Number from the list, then select "Finalise & Print" to send the remaining unprinted items to the Kitchen.

| Hold Prir | Hold Print X        |                                |                   |   |   |  |  |  |  |
|-----------|---------------------|--------------------------------|-------------------|---|---|--|--|--|--|
|           | Held Orders<br>1    | ;                              | 7                 | 8 | 9 |  |  |  |  |
|           | 2<br>3              |                                | 4                 | 5 | 6 |  |  |  |  |
|           | 4<br>5              |                                | 1                 | 2 | 3 |  |  |  |  |
|           | 6                   |                                | 0                 | ( |   |  |  |  |  |
|           |                     |                                |                   | 6 |   |  |  |  |  |
| View      | Finalize<br>& Print | Make this<br>the Last<br>Order | Add to Order<br>6 |   |   |  |  |  |  |

The remaining unprinted items from the Held Order will now print to the Kitchen:

Return to top

```
* HELD ORDER 6 *

4:56pm 27-Oct-2021

Jeremy

----ENTREE----

1xPASTA

1xBEEF

1xLAMB

1xDUCK
```

#### Interfaces – eCommerce

#### IP-4453 – eCommerce Orders – Option for Kitchen Prints to be delayed until closer to Expected/Delivery time

This function adds the ability to delay Stock Items that have been ordered in an eCommerce Order from printing to the Kitchen Printer(s) until a specified number of minutes before the expected/delivery time.

As there are numerous types of eCommerce integrations (Shopify, WooCommerce, etc.), the steps outlined below only cover the configuration of this setting and do not demonstrate the section in each commerce integration where the expected/delivery time is specified.

To configure this option in Idealpos, go to: Back Office > Setup > Global Options > Interfaces. Select "eCommerce" from the list of Interfaces.

Ensure that Automatically Send Orders to Kitchen Printers is enabled.

Enable "Kitchen Print minutes before Expected Time" and enter the number of minutes before the expected/delivery time that you want eCommerce Orders containing Kitchen Items to be sent to the Kitchen Printer(s).

| Global<br>Site 1 | (Site 1)      |           |            |           |       |              |            |                                |                                                                                                    |                       |              |                  | S | × |
|------------------|---------------|-----------|------------|-----------|-------|--------------|------------|--------------------------------|----------------------------------------------------------------------------------------------------|-----------------------|--------------|------------------|---|---|
| General          | Miscellaneous | Purchases | Restaurant | Customers | Sales | Reservations | Accounting | Credit Notes/<br>Gift Vouchers | Interfaces                                                                                                    | Printing              | Gaming       | Other<br>Options |   |   |
| Interf           | aces          |           |            |           |       |              | eCommer    | rce Interface                  |                                                                                                    |                       |              |                  |   |   |
| All              | otrac         |           |            |           |       |              |            | Web Order Tend                 | er ONLINE                                                                                                    |                       | -            | ·                |   |   |
| Bey              | vCon          |           |            |           |       |              |            | Web Order Locatio              | on Current                                                                                                    | Store Locati          | ion 🗨        | ·                |   |   |
| Bo               | okings        |           |            |           |       |              |            | Web Order Cle                  | erk Online                                                                                                    |                       | •            | ·                |   |   |
| Cli              | рр            |           |            |           |       |              | D          | efault Customer Typ            | on on the one of the one of the o |                       | -            | ·                |   |   |
| Cu               | stomers       |           |            |           |       |              |            | Price Lev                      | el STANDA                                                                                                    | RD                    | •            | ·                |   |   |
| eC               | ommerce       |           |            |           | ~     |              | U          | Inmatched Items Lir            | nk                                                                                                    |                       | >            |                  |   |   |
| ePa              | ay            |           |            |           |       |              |            |                                | -                                                                                                    |                       |              |                  |   |   |
| Fue              | el Console    |           |            |           |       |              |            | No Statu                       | s No Sale                                                                                                    | ale Type Link<br>Type |              | •                |   |   |
| Gu               | nnebo         |           |            |           |       |              |            | Pick ut                        | Pickup                                                                                                    | i)pe                  |              |                  |   |   |
| Pag              | yer<br>ØTabla |           |            |           |       |              |            | Eat ir                         | Pickup                                                                                                    |                       |              | -<br>-           |   |   |
| DI               |               |           |            |           |       |              |            | Deliver                        | y Delivery                                                                                                    |                       |              | -<br>-           |   |   |
| Re               | servations    |           |            |           |       |              |            |                                |                                                                                                    |                       | _            |                  |   |   |
| Ro               | oms           |           |            |           |       |              |            |                                | Automatically                                                                                                    | Send Orders           | to Kitchen P | rinters          |   |   |
| Sly              | onno<br>10    |           |            |           |       |              |            |                                | Kitchen P                                                                                                    | rint minutes t        | before Expec | ted Time 20      | ) |   |
| Tax              | Monitoring    |           |            |           |       |              |            |                                | Automatically                                                                                                    | Finalize Prep         | aid Orders   |                  |   |   |
| We               | b Reporting   |           |            |           |       |              |            | F                              | Receive Prepa                                                                                                    | id Orders as I        | Unpaid       |                  |   |   |
|                  |               |           |            |           |       |              | Play       | Sound when<br>Orders Arrive    |                                                                                                    |                       |              | >                |   |   |
|                  |               |           |            |           |       |              |            |                                |                                                                                                    |                       |              |                  |   |   |
|                  |               |           |            |           |       |              |            |                                |                                                                                                    |                       |              |                  |   |   |
|                  |               |           |            |           |       |              |            |                                |                                                                                                    |                       |              |                  |   |   |
|                  |               |           |            |           |       |              |            |                                |                                                                                                    |                       |              |                  |   |   |
|                  |               |           |            |           |       |              |            |                                |                                                                                                    |                       |              |                  |   |   |
|                  |               |           |            |           |       |              |            |                                |                                                                                                    |                       |              |                  |   |   |
|                  |               |           |            |           |       |              |            |                                |                                                                                                    |                       |              |                  |   |   |
|                  |               |           |            |           |       |              |            |                                |                                                                                                    |                       |              |                  |   |   |
|                  |               |           |            |           |       |              |            |                                |                                                                                                    |                       |              |                  |   |   |

Close the window to save your change.

When Idealpos receives an eCommerce order that contains Kitchen Items, it will be printed to the Kitchen Printer(s) the number of minutes entered prior to the expected/delivery time.

#### Receipts

#### IP-4486 – NMI Compliance – Per Litre Stock Items on Receipts

This function adds the ability to display the Per Litre price on Receipts in the same way as per kg items are shown on a receipt. This is useful and required by NMI when selling liquids per litre.

In order to implement this function, we have leveraged the existing "Scale" checkbox in the Stock Item.

Prior to Idealpos 8 build 2, enabling the Scale checkbox on an item and entering ML or L into the Scale field would trigger Idealpos to try and weigh the item when it is added to the sale.

As liquids are sold per litre and not weight, this required a modification.

Enabling the Scale checkbox in a Stock Item and entering either L or ML in upper or lower case into the scale field will bypass the weighing of the item.

To configure this function, go to: Back Office > File > Stock Control > Stock Items > Select an item > Modify.

Enable the Scale checkbox and enter either L or ML in upper or lower case into the Scale field, leaving the Tare field as either blank or 0 as shown in the example below.

Once the change has been made, ensure that you press "Save" on the top-left corner of the window.

| (                       | Stock Items<br>Add New     | <u>G</u> eneral     | A <u>d</u> vanced | Indirect Item                             | Variants                    | ×                 |
|-------------------------|----------------------------|---------------------|-------------------|-------------------------------------------|-----------------------------|-------------------|
| <u>S</u> ave            |                            |                     |                   |                                           |                             |                   |
| <u>K</u> eyboard        | Stock Code 1               |                     |                   |                                           | Department 126 > BULK       |                   |
|                         | Description OI             | IVE OIL             |                   | (9)                                       | Scan Code Auto              | 0                 |
|                         | Kitchen Description OL     |                     |                   | (9)                                       |                             | ~                 |
|                         | Long Description OL        |                     |                   |                                           | (9)                         |                   |
|                         |                            |                     |                   |                                           |                             |                   |
|                         | - Selling Prices (inc Tax) |                     |                   | Printer Settings                          | Purchasing                  |                   |
|                         |                            |                     | Profit ¢          | 1.0                                       | Purchase Category >         |                   |
|                         | STANDARD                   | 7.50 56.01          | φ<br>3.82         | <ul> <li>Receipt Printer</li> </ul>       | Default Supplier >          |                   |
|                         | STAFF                      | 0.00                |                   | RAD                                       | Default Supplier            |                   |
|                         | EXTRAS                     | 0.00                |                   | COFFEE                                    | Stock Code                  |                   |
|                         | BOTTLESHOP                 | 0.00                |                   | IVM                                       | - Other Ontions             |                   |
|                         | Price 5                    | 0.00                |                   | Kitchen Printer 5                         | Stock Control               | Instruction       |
|                         | Price 6                    | 0.00                |                   | Kitchen Printer 6                         | Has Variants                | Print Red         |
|                         | Price 7                    | 0.00                |                   | Kitchen Printer 7                         | Indirect Item               | Web Store         |
|                         | Price 8                    | 0.00                |                   | Kitchen Printer 8                         |                             | Inhibit Discounts |
|                         | Price 9                    | 0.00                |                   | Kitchen Printer 9                         | Can't Buy with GIFT VOUCHER | Manufactured Item |
|                         | Price 10                   | 0.00                |                   | Kitchen Printer 10                        | ✓ Scale L Tare L            | -                 |
|                         | Price 11                   | 0.00                |                   | Kitchen Printer 11                        | Tage                        |                   |
|                         | OWNERS                     | 0.00                |                   | Kitchen Printer 12                        | Tags                        |                   |
|                         |                            | Force Selling Price | e Entry           |                                           |                             |                   |
|                         | Cost Prices (ex Tax)       |                     |                   | Tax Settings (Selling)                    | Attributes                  |                   |
|                         |                            |                     |                   | ✓ GST                                     | <b>▼</b>                    | <b>~</b>          |
|                         | Standard Cost              | 3.0000              |                   | GST-Free                                  | ▼                           | -                 |
|                         | Last Cost                  | 3.0000              |                   | Not Defined                               | <b>_</b>                    | •                 |
|                         | Average Cost               | 3.0000              |                   | Not Defined<br>Not Defined<br>Not Defined |                             | •                 |
| POS 2<br>v8 Build 2 p.1 |                            |                     |                   |                                           |                             |                   |

Close the Stock Items windows, then open the POS Screen.

Add the item to a sale, entering the quantity (i.e. the number of Litres or Millilitres) that are being purchased. This can be done by pressing the "X" button, entering the Quantity, then adding the item to the sale.

The Item will appear using the Price/L next to the description

| 28 Oct 17:27 Adult ID: 28-Oct-2003<br>POS 200 Jeremy STANDARD #502 |                     |            |
|--------------------------------------------------------------------|---------------------|------------|
| OLIVE OIL *M [\$7.50/L]                                            | 5.000               | 37.50      |
|                                                                    |                     |            |
|                                                                    |                     |            |
|                                                                    |                     |            |
|                                                                    |                     |            |
|                                                                    |                     |            |
|                                                                    |                     |            |
|                                                                    |                     |            |
|                                                                    |                     |            |
|                                                                    |                     |            |
|                                                                    | <i>t</i> <b>2 7</b> | <b>F A</b> |
| 1x                                                                 | \$37                | .50        |
|                                                                    |                     |            |

#### Tender the sale.

The Customer receipt will also display the price per litre as per the example below:

```
IDEALPOS
        1/212 Curtin Ave West
        Eagle Farm QLD 4009
             Australia
            TAX INVOICE
           123-456-789-11
#000503-200 Jeremy 28-Oct-2021 17:29:07
----FOOD----
OLIVE OIL*
  5.000 L @ $7.50/L *M
                            $37.50
                          _____
TOTAL
                             $37.50
                           -----
GST Amount
                              $3.41
CASH
                        $ 3 7 . 5 0
*M = Manual Weight Entry
FOOD TOTAL
                             $37.50
FOOD TOTAL
BEVERAGE TOTAL
                              $0.00
Other Categories TOTAL
                              $0.00
*indicates taxable supply
        Powered by Idealpos
```